## 비디오 화질

비디오 화질을 설정합니다.

| 설정  | 내용                 |
|-----|--------------------|
| 최고급 | 최고 화질로 녹화할 수 있습니다. |
| 고급  | 고화질로 녹화할 수 있습니다.   |
| 보통  | 표준 화질로 녹화할 수 있습니다. |
| 절약  | 장시간 녹화할 수 있습니다.    |

## 항목 표시하기

**1** 비디오 모드를 선택합니다.

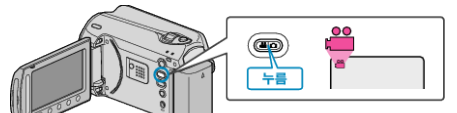

2 🐵 를 눌러 메뉴를 표시합니다.

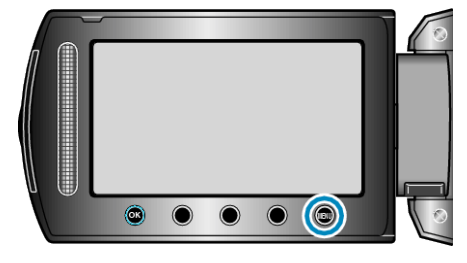

3 "비디오 화질"을 선택하고 ∞를 누릅니다.

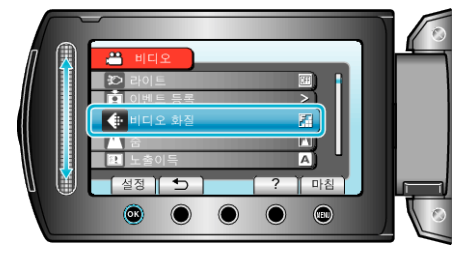

참고 : -

나은 녹화 시간 표시에서 비디오 화질을 변경할 수 있습니다.
슬라이더로 비디오 화질을 선택하고 ֎ 를 누릅니다.